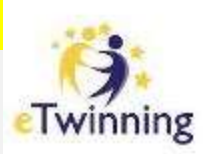

## eTwinning

### S'inscrire sur le portail

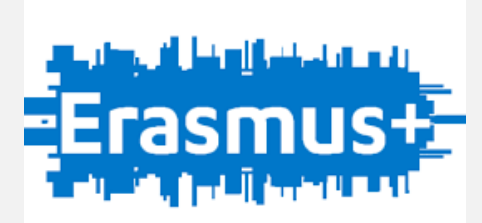

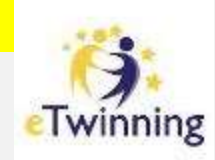

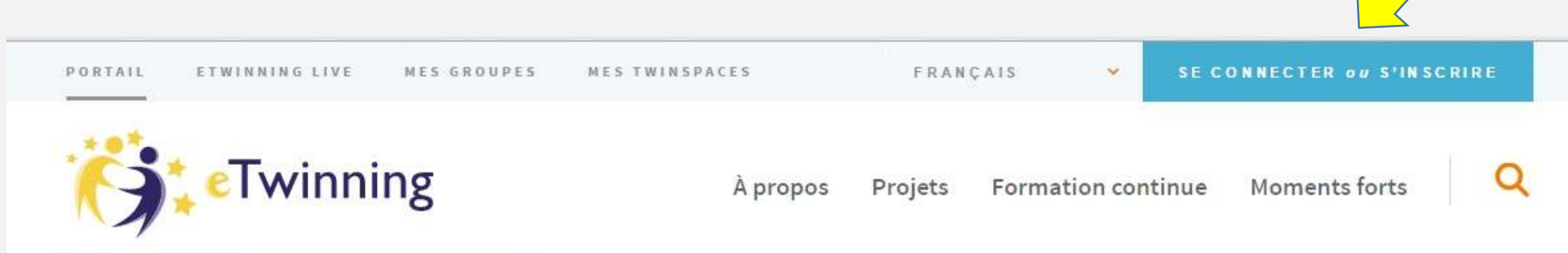

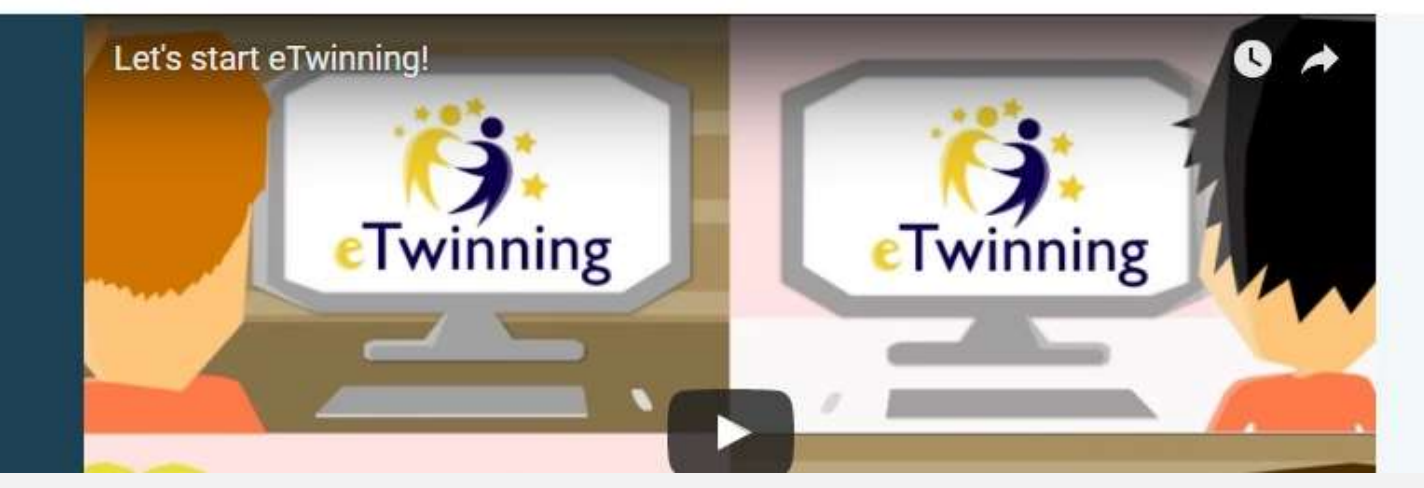

**eTwinning** représente la communauté pour les établissements scolaires d'Europe.

En se connectant sur la plate-forme eTwinning,

Etape 1 : Connectez-vous au portail <u>www.etwinning.net</u> Etape 2 : Cliquez sur « S'inscrire »

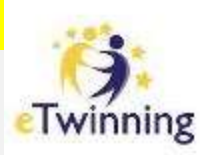

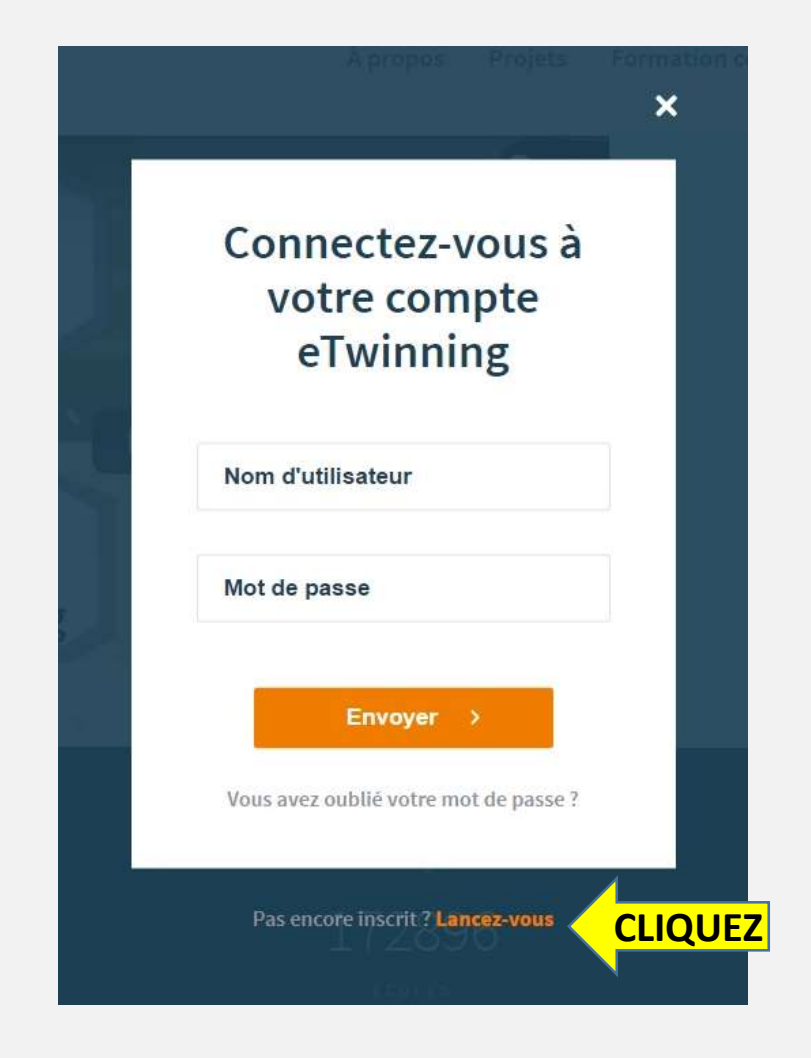

Etape 3 : Cliquez sur « Lancez-vous »

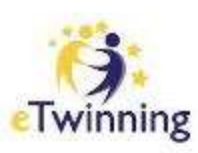

| COMPLETEZ | Prénom *                                                       | Nom *                                    |  |  |
|-----------|----------------------------------------------------------------|------------------------------------------|--|--|
| COMPLETEZ | Choisissez un pays *                                           | *                                        |  |  |
| COMPLETEZ | Votre adresse électronique *                                   | Votre adresse électronique *             |  |  |
| COMPLETEZ | Confirmez votre adresse e-mail *                               |                                          |  |  |
| COMPLETEZ | Choisissez un nom d'utilisateur *                              |                                          |  |  |
| COMPLETEZ | Choisissez un mot de passe *                                   | Montrer                                  |  |  |
| COMPLETEZ | Répétez le mot de passe *                                      |                                          |  |  |
| COCHEZ    | Je déclare avoir lu et accepté la décla<br>conduite eTwinning. | aration de confidentialité et le code de |  |  |

Etape 4 : Remplissez les différents champs vous concernant Etape 5 : Acceptez les conditions d'utilisation

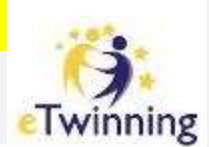

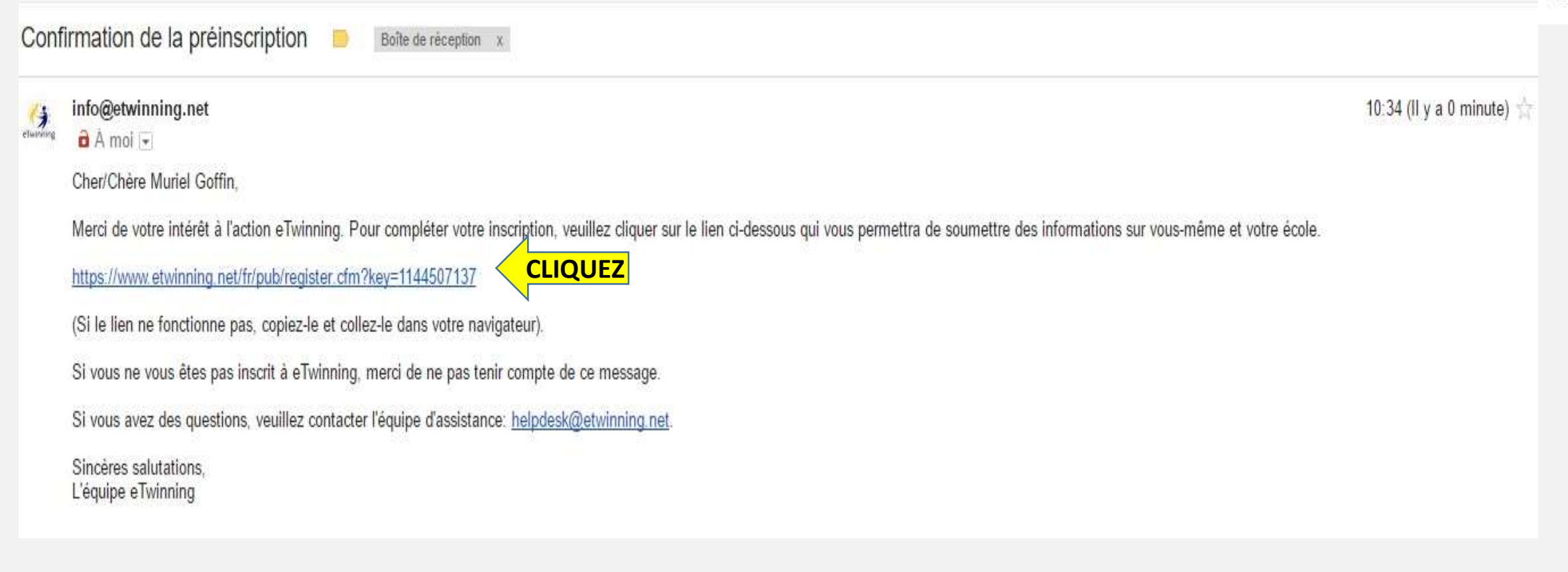

Etape 6 : Votre préinscription est enregistrée.

Vérifiez maintenant vos emails (y compris votre boîte spam) pour cliquer sur le lien confirmant votre adresse.

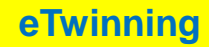

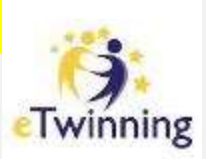

### Etape 7 : Choisissez votre Ecole. 2 possibilités

Votre école est déjà enregistrée? Plus qu'à la retrouver ...

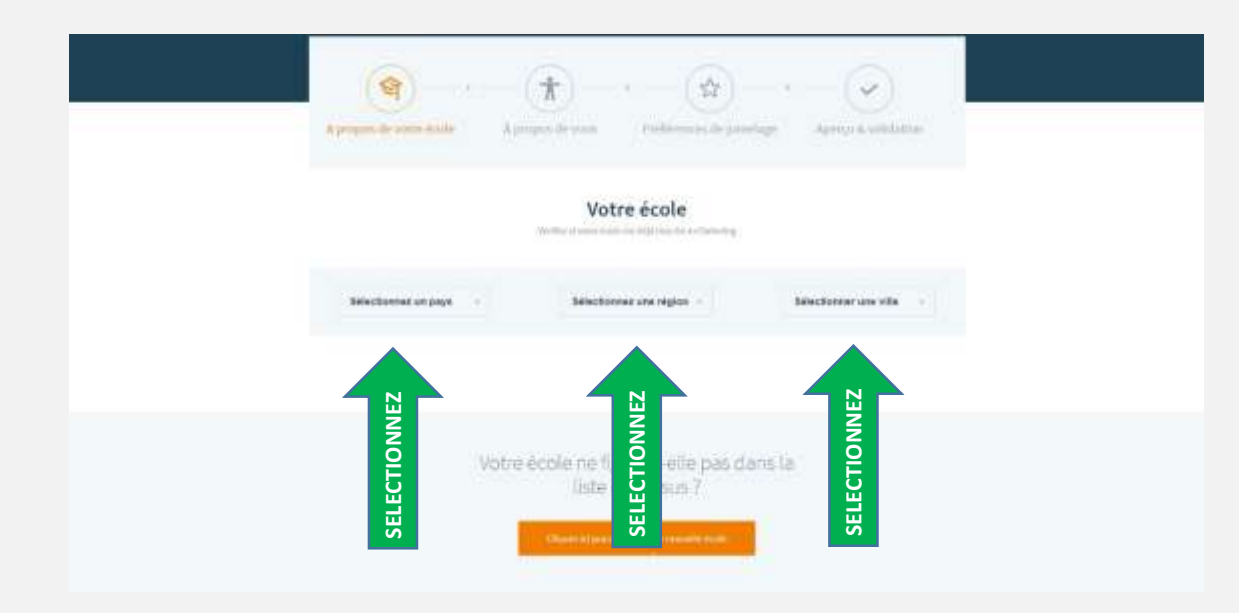

Votre école n'est pas enregistrée? Plus qu'à entrer ses coordonnées...

|           | "There is a surgering                                                                                                    |                                          |  |
|-----------|----------------------------------------------------------------------------------------------------|------------------------------------------|--|
| COMPLETEZ | Quel est le nom officiel de vo                                                                                                    | ana incole 7 *                           |  |
| COMPLETEZ | Fays* -                                                                                                    | Région * -                               |  |
|           | Adresse de l'école *                                                                                                    |                                          |  |
| COMPLETEZ | Ville *                                                                                                    | Codu postal                              |  |
| COMPLETEZ | Numino d'Acole officiel *<br>Not il conservatione de l'Acole<br>entres d'avec al des des desanas<br>entres à de la conservation<br>entres à de la conservation<br>entres à de la conservation<br>entres à de la conservation | Telliphone<br>emi-maximum                |  |
| COMPLETEZ | Adresso e-mail de l'école *                                                                                                    | an hais 3 mar in an de de capacité ( e a |  |
| COMPLETEZ | Site Web de l'école                                                                                                    |                                          |  |
|           | Coordonnées da directeur/)                                                                                                    | professeur principal                     |  |
| COMPLETEZ | Princip *                                                                                                    | Nom*                                     |  |
| COMPLETEZ | Adresse s.mail *                                                                                                    |                                          |  |
|           | F Better                                                                                                    | Dates ( 1)                               |  |
|           |                                                                                                    |                                          |  |

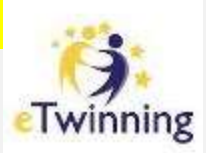

|              | Com all local one must be and         | Initary Write David in 18 24genus        |  |
|--------------|---------------------------------------|------------------------------------------|--|
|              | *2mang-obligation                     |                                          |  |
| SELECTIONNEZ | Enseignant                            | +                                        |  |
|              | Quelle(s) matières(s) enseignez-vous  |                                          |  |
|              | II Artsplattiques                     | III Astronomie                           |  |
|              | III Biologie                          | III Chimier                              |  |
|              | Conception et technologie             | ID Drait                                 |  |
|              | III Economia                          | Economie domestique                      |  |
|              | Education au developpement durable    | IF Education ou fait religieux/Religions |  |
|              | Education aux médias                  | Education civique/Citoyenneté            |  |
|              | Education physique et sportive (EPS)  | D Enseignement                           |  |
|              | C Enseignement specialise             | présculaire/Enseignement maternal        |  |
| COCHEZ       | II Etudes européennes                 | III: Ethique                             |  |
|              | = Géographie                          | ID Geology                               |  |
|              | III Histoire de la culture            | III miotoine                             |  |
|              | III interdisciplinaire                | III Informetique                         |  |
|              | 😳 Langues étrangères                  | D. Langues classiques Latin-grec         |  |
|              | III Wathimatiques                     | D Lettres modernes                       |  |
|              | III Philosophie                       | III Musique                              |  |
|              | Psychologie                           | IF Physique                              |  |
|              | 🗏 Sciences de la vie et de la Terre   | 💷 Sciences de la vie                     |  |
|              | U Sciences sociales                   | ID Sciences politiques                   |  |
|              | III Technologie                       | 😳 Sugeta d'écele primaire                |  |
|              | III Matières professionnelles         | ID Théatre                               |  |
|              | Souhaitez-vous vous abonnes à la lett | on d'information eTwinning?*             |  |
| COCHEZ       | ID Not e Gui                          |                                          |  |
|              | 12 Martin                             | Contract of the                          |  |

### Etape 8 : Remplissez vos données professionnelles

# Twinning

#### Préférences de jumelage

\* Chemp obligataire

Décrivez-vous brièvement(vos intérêts, pourquoi vous vous êtes inscrit(e) sur eTwinning, etc.). Les autres eTwinneurs pourront ainsi voir ces informations sur votre profii. Une fois inscrit(e), nous vous encourageons à complèter votre profii en cliquent sur modifier mon compte dans eTwinning Live. \*

|             | Intéressé(e) de collaborer av                            | vec des enseignants des 7 pays eTwinning Plus                                 |
|-------------|----------------------------------------------------------|-------------------------------------------------------------------------------|
|             | (ARMENIE, AZERBAĬDJAN, GI                                | EORGIE, MOLDAVIE, REPUBLIQUE DE, TUNISIE,                                     |
|             | UKRAINEJ ?*                                              |                                                                               |
| COCHE7      | 2 Non ID Oui                                             |                                                                               |
| COCITEZ     |                                                          |                                                                               |
|             | Quelle's) langue's) souhaite                             | z-vous utiliser pour la communication entre                                   |
|             | partenaires (il peut s'agir de                           | la langue d'un projet potentiel) ?*                                           |
|             |                                                          |                                                                               |
|             | П български                                              | Ø bosanski                                                                    |
|             | cestina                                                  | Epices                                                                        |
|             | dansk                                                    | ar Deutsch                                                                    |
|             | III z AArpusca                                           | 87 English                                                                    |
|             | D español                                                | 47 eesti keel                                                                 |
| COCHFZ      | II suomi                                                 | 80 frençais                                                                   |
|             | D hrvatski                                               | 57 magyar                                                                     |
|             | 💷 italiano                                               | D lietuvių kalba                                                              |
|             | Istviešu valoda                                          | ar malti                                                                      |
|             | nederlands                                               | an norsk                                                                      |
|             | D polski                                                 | 57 portugues                                                                  |
|             | D romane                                                 | Ш Русский                                                                     |
|             | D slovencina                                             | Er slovenscina                                                                |
|             | D shqip                                                  | @ svenska                                                                     |
|             | D Turkçe<br>Christian las lasts at lasts at last         | tion of all manifest three presentations and an extension of the second line. |
|             | un projet. Essayes de cous limiter e qui<br>tout moment. | alques langues seulament. Vous pourse modifier ce paramètre à                 |
|             |                                                          |                                                                               |
|             | Si vous enseignez, veuillez in                           | ndimiez l'àge de uns éléves                                                   |
|             |                                                          |                                                                               |
| ELECTIONNEZ | De                                                       | a a                                                                           |
|             |                                                          |                                                                               |
|             |                                                          |                                                                               |
|             | < Retour                                                 | Suvant                                                                        |

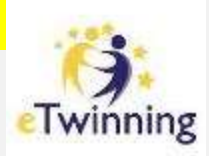

### Aperçu & validation Votre ecole B Nom1 Centre scolaire Notre Dame de la Gagesse Payst BELOIQUE Région) Communauté française Vous-même 0 Votre rôle: Enseignant Matières que vous enseignezt Langues étrangères Abonnement au bulletin d'information! Dui Préférences de jumelage 03 A propos de moi: Test Intéressé(e) par eTwinning Plus? Non-Languest English Tranche d'âge des élèves: 15 - 16 CLIQUEZ

Etape 10 : Vérifiez et validez votre profil

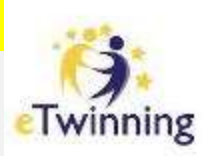

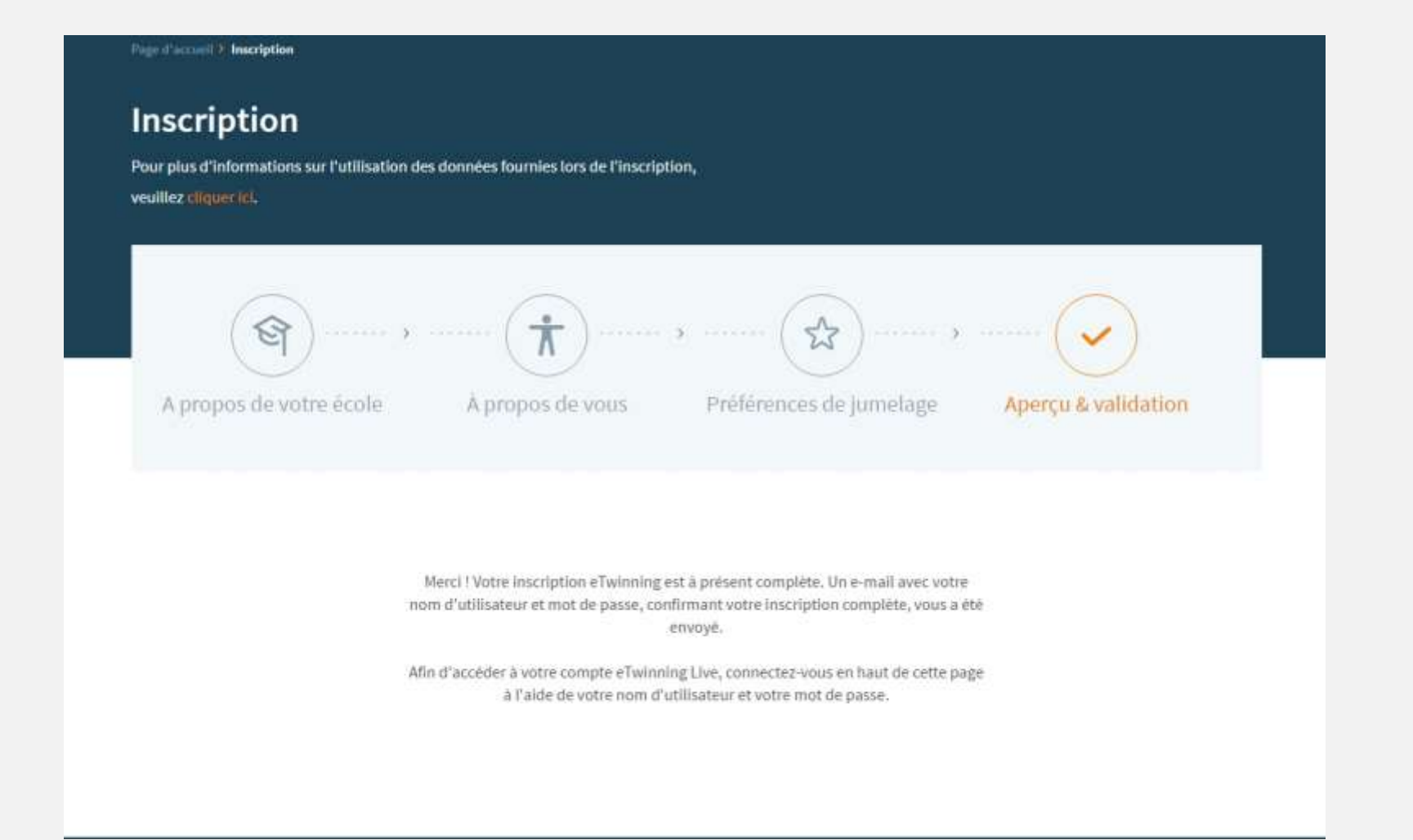

Etape 11 : Votre compte est maintenant ouvert. Vérifiez vos emails pour retrouver votre nom d'utilisateur et votre mot de passe.

eTwinning

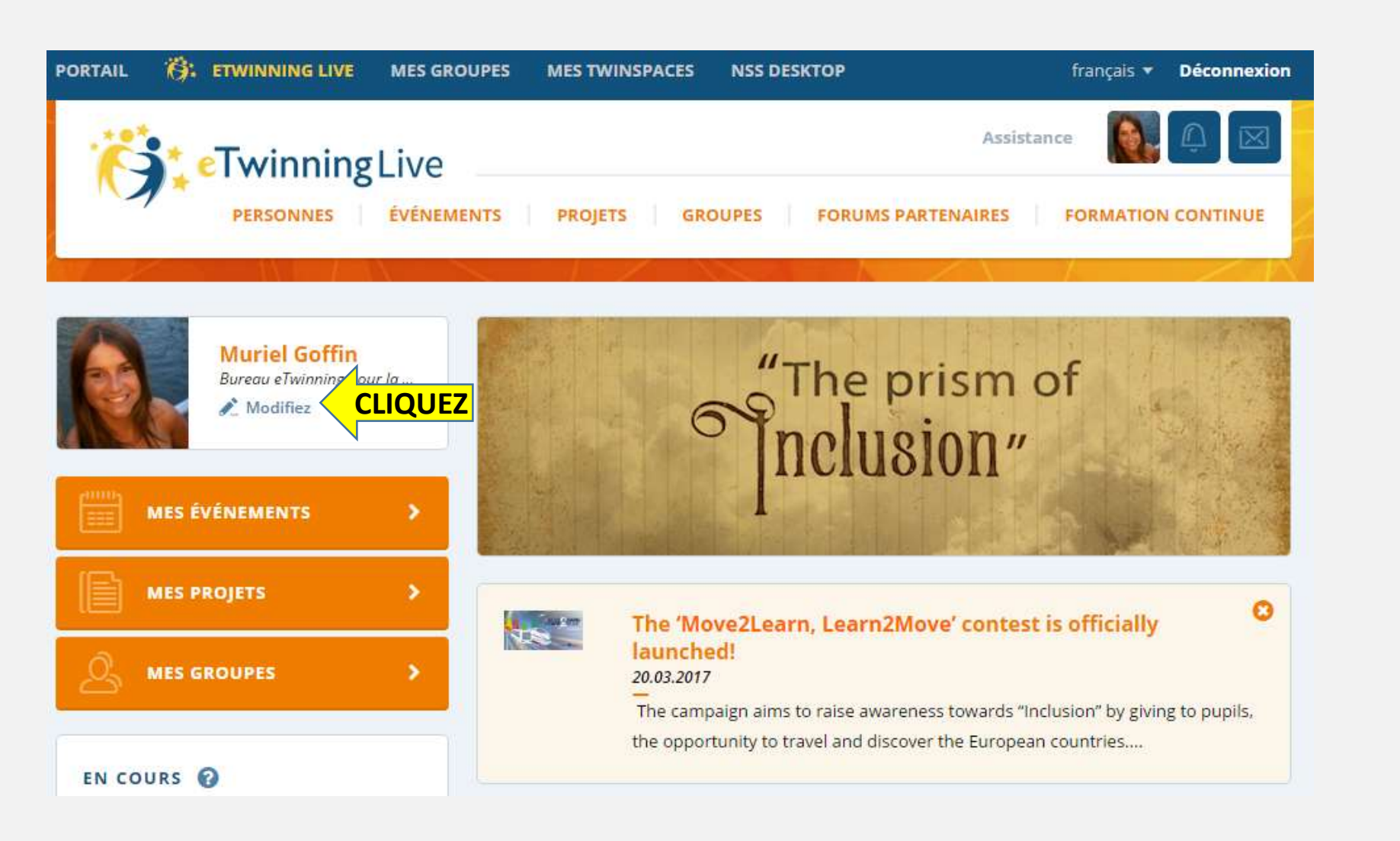

Twinning

Etape 12 : Pensez à bien indiquer sur votre profil que vous êtes disponible pour participer à un projet eTwinning. Cliquez sur « **Modifiez** » pour éditer votre profil.

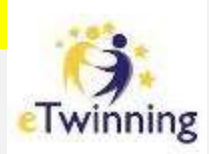

|         | 2          | DONNÉES PERSONNELLES           | > | DONNÉ                |
|---------|------------|--------------------------------|---|----------------------|
| CLIQUEZ | 2          | MES IMAGES                     | > | Prénom               |
|         | Ś          | MON/MES ÉCOLE(S)               | > | Muriel               |
|         | $\bigcirc$ | MES CENTRES D'INTÉRÊT          | > | Adresse              |
|         | <u>_</u>   | CONFIDENTIALITÉ ET<br>SÉCURITÉ | > | Nom d'u<br>Muriel Go |
|         |            |                                |   |                      |

| DONNÉES PERSONNELLES  |                                                |  |  |
|-----------------------|------------------------------------------------|--|--|
| Prénom                | Nom                                            |  |  |
| Muriel                | Goffin                                         |  |  |
| Adresse e-mail        |                                                |  |  |
| muriel.goffin@cfwb.be |                                                |  |  |
| Nom d'utilisateur 🛛 🔞 | Mot de passe                                   |  |  |
| Muriel Goffin         | Cliquez ici pour changer votre mot de<br>passe |  |  |

Etape 13 : Accédez à vos **CENTRES D'INTERET**.

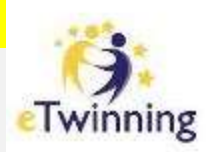

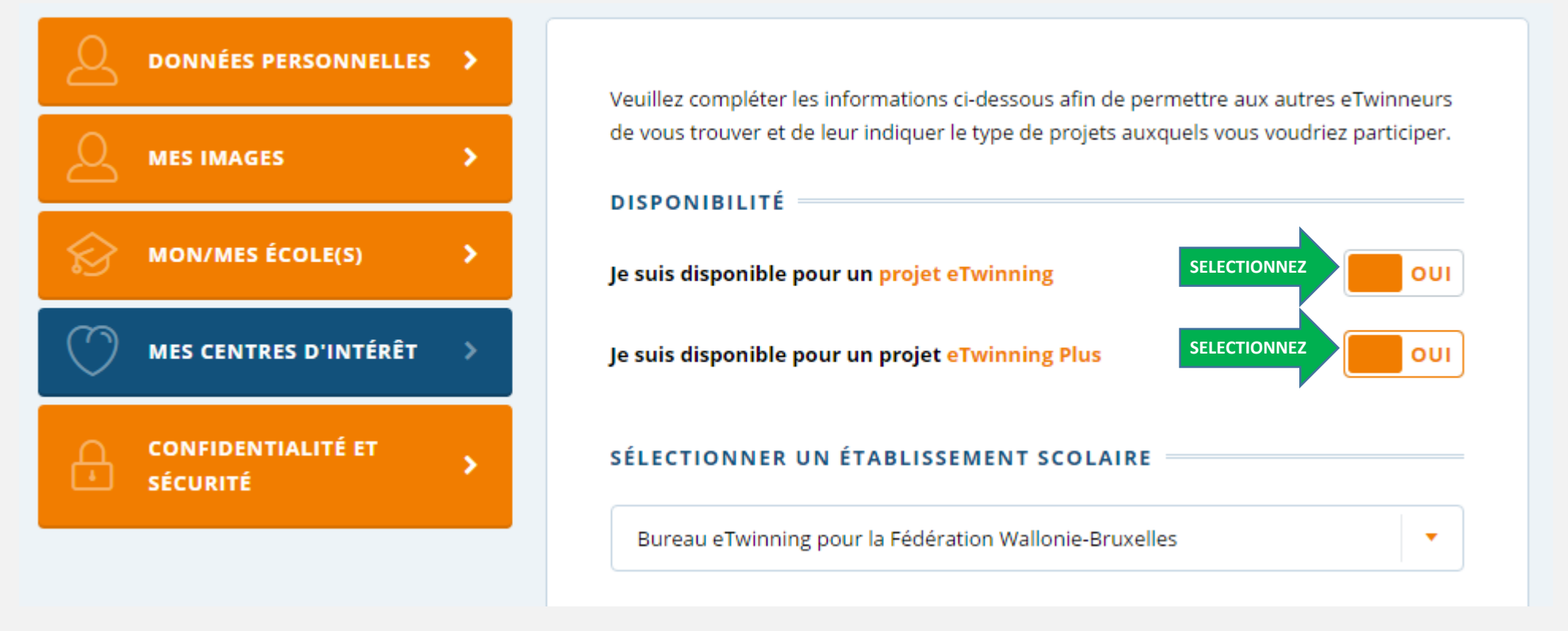

Etape 14 : Assurez-vous que vous êtes bien disponible pour un **projet eTwinning** et / ou **eTwinning Plus**.

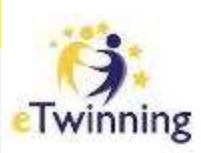

|         | Technologie<br>Matières professionnelles | Théâtre |
|---------|------------------------------------------|---------|
| CLIQUEZ | SAUVEGARDER LES MODIFICA                 | TIONS   |
|         |                                          |         |

### Etape 15 : **SAUVEGARDEZ LES MODIFICATIONS** avant de quitter la page.

# PLUS D'INFOS?

etwinning@cfwb.be

Muriel GOFFIN muriel.goffin@cfwb.be

+32 (0)2 690 85 11 +32 (0)477 810 163

Bureau d'Assistance eTwinning pour la Fédération Wallonie-Bruxelles Direction des Relations internationales Boulevard Léopold II, 44 1080 BRUXELLES

Portail FWB : <u>www.enseignement.be/etwinning</u> Portail européen : <u>www.etwinning.net</u> Page Facebook : <u>eTwinningBEFR</u> Page Twitter: <u>@etwinningbefr</u>

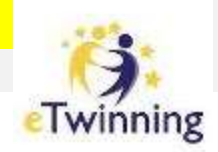

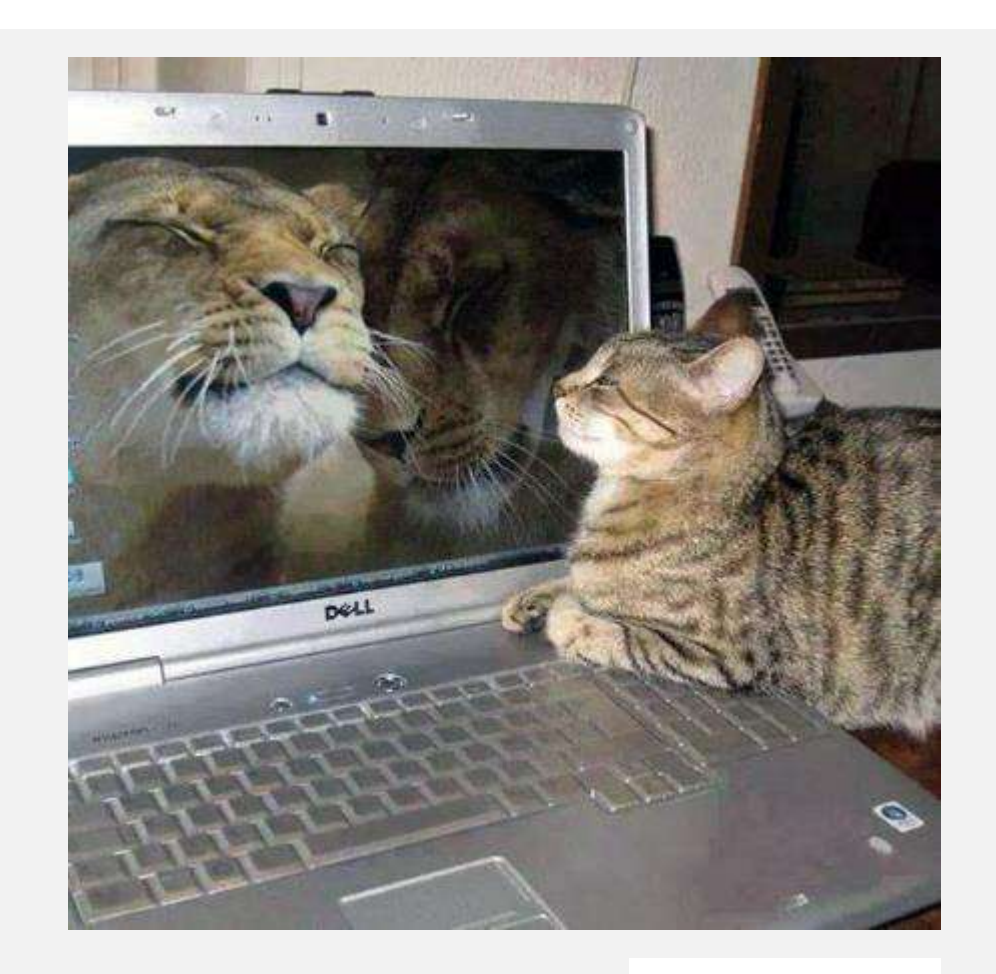

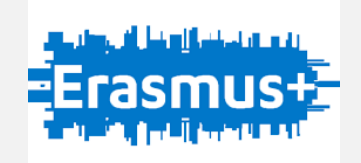